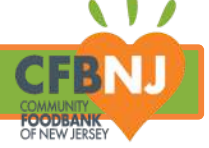

SERVICE INSIGHTS · PARTNER RESOURCES

### OASIS INSIGHT STEP BY STEP GUIDE

# HOW TO GENERATE CFBNJ MONTHLY REPORTS

For Non-Government Qualified Partners

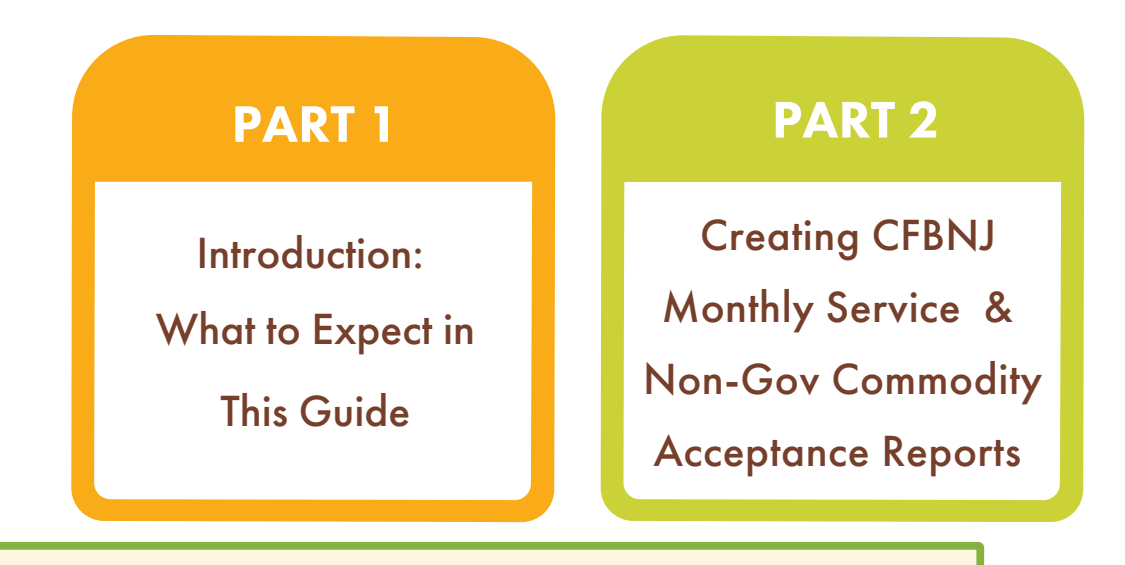

## PART 1: INTRODUCTION

In order to maintain partnership with CFBNJ, agencies that only distribute our non-government food (CO-OP or donated) are required to submit a total of two monthly reports via email to <u>partnerreporting@cfbnj.org</u> by the 7th of every month. Agencies that are consistently in violation of this policy may be put on hold until they are in compliance.

Focus CFBNJ Monthly Service Report • Non-Gov Commodity Acceptance Sheets

#### Goals By the end of this guide, Partners Will Be Able To:

- Easily generate and download required CFBNJ monthly reports.
- Locate and use the CFBNJ Non-Gov Qualified Monthly Reports shortcut to generate 2 monthly reports.

Perks

- Efficiently find and download all of your required reports digitally in 15 minutes or less.
  - 🟓 Streamline the process of reporting, reducing the number of manual tasks to complete.
  - Increase the likelihood of submitting required reports on time, maintaining your agency's good standing.

#### PART 2: NON-GOV QUALIFIED MONTHLY REPORTS

In this section, we will go over the step by step process for using this handy Non-Gov Qualified CFBNJ Monthly Reports shortcut that generates the following reports at once: CFBNJ Monthly Service Report and Non-Gov Commodity Acceptance Sheet.

| Sheet.                                                                                                    |                                                                                                    |                                                                                                    |
|----------------------------------------------------------------------------------------------------|----------------------------------------------------------------------------------------------------|----------------------------------------------------------------------------------------------------|
| STEP 1                                                                                                    |                                                                                                    |                                                                                                    |
| Click the blue wy Agency tab that is located in the top right corner of the page.                                                                                               |                                                                                                    |                                                                                                    |
| P F                                                                                                    | EEDBACK 💵 HELP 🔗 CONTACT ADMIN 👤 LOG OUT<br>Home My Agency Agencies Adm                                                                                                    | IN IN IN IN IN IN IN IN IN IN IN IN IN I                                                                                                    |
| STEP 2                                                                                                    |                                                                                                    |                                                                                                    |
|                                                                                                    |                                                                                                    |                                                                                                    |
| At the top of the page, you will see a menu of black tabs. Click the Reports tab.                                                                                               |                                                                                                    |                                                                                                    |
| KIOSK R FEEDBACK HELP CONTACT ADMIN LOG OUT<br>Home My Agency Agencies Admin<br>Broadcasts Duplicate Cases Forms Reports Offline Billing                                        |                                                                                                    |                                                                                                    |
| STEP 3                                                                                                    |                                                                                                    |                                                                                                    |
|                                                                                                    |                                                                                                    |                                                                                                    |
| A list of various reports will appear. Scroll down until you see <b>MonGov CEBNA Monthly Reports</b> and then click.                                                            |                                                                                                    |                                                                                                    |
| Gift Card Report         Gov Qualified CFBNJ Monthly Reports                                                                                                    |                                                                                                    |                                                                                                    |
| Multiple ID Cards – Avery 8371<br>Costom report to print ID Cards in bulk.                                                                                                    |                                                                                                    |                                                                                                    |
|                                                                                                    |                                                                                                    |                                                                                                    |
| STED A                                                                                                    |                                                                                                    |                                                                                                    |
|                                                                                                    |                                                                                                    |                                                                                                    |
| A window will pop up displaying filter options. Click 📎 Filter By Date Of Assistance (Skip To Include All)                                                                      |                                                                                                    |                                                                                                    |
| A field for dates will be revealed.                                                                                                    | Enter dates in MM-DD-YYYY format.                                                                                                    | Click next at the bottom of the window.                                                                                                    |
| Choose Filters for Report                                                                                                    | Choose Filters for Report                                                                                                    | Filter By Zip Code (Skip To Include All)                                                                                                    |
| Include Drivete Assistance                                                                                                    |                                                                                                    |                                                                                                    |
|                                                                                                    | ✓ Include Private Assistance                                                                                                    | Filter By County (Skip To Include All)                                                                                                    |
| Filter By Date Of Assistance (Skip To Include All)           Start Date (MM-DD-YYYY)           End Date (MM-DD-YYYY)                                                            | <ul> <li>Include Private Assistance</li> <li>Filter By Date Of Assistance (Skip To Include All)</li> <li>Start Date (MM-DD-YYYY)</li> <li>End Date (MM-DD-YYYY)</li> <li>1 - 2024</li> <li>3 - 31 - 2024</li> </ul>                                                                              | Filter By County (Skip To Include All)           Filter By Agent (Skip To Include All)                                                                   |
| Filter By Date Of Assistance (Skip To Include All)      Start Date (MM-DD-YYYY)      End Date (MM-DD-YYYY)      Only include cases assisted for the first time since start date | <ul> <li>Include Private Assistance</li> <li>Filter By Date Of Assistance (Skip To Include All)</li> <li>Start Date (MM-DD-YYYY)</li> <li>End Date (MM-DD-YYYY)</li> <li>5 - 1 - 2024</li> <li>5 - 31 - 2024</li> <li>Only include cases assisted for the first time since start date</li> </ul> | <ul> <li>Filter By County (Skip To Include All)</li> <li>Filter By Agent (Skip To Include All)</li> <li>Filter By Group (Skip To Include All)</li> </ul> |

👑 "Filter By Date Of Assistance (Skip To Include All)" is the only filter that you will need to use for the purposes of monthly reporting.

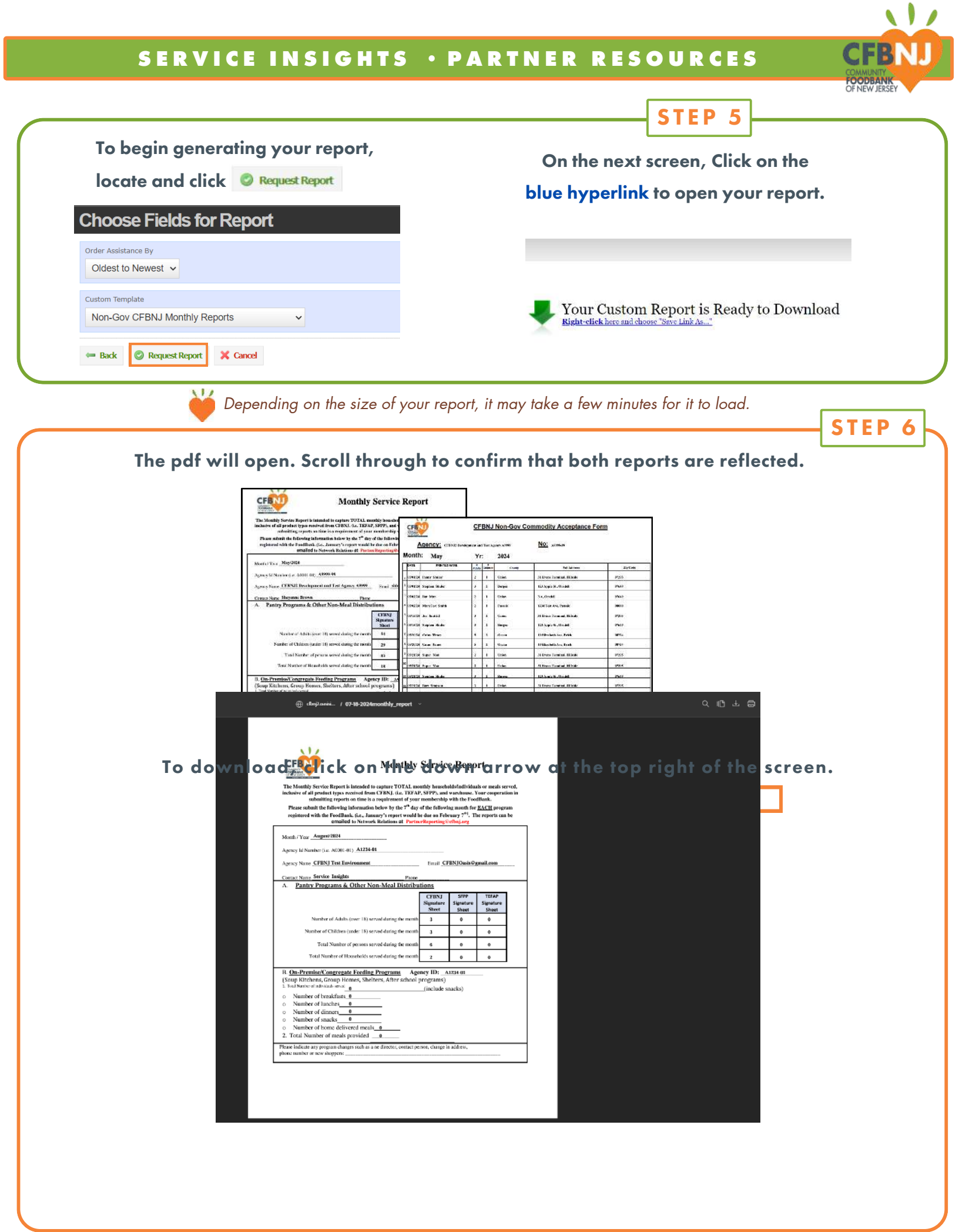